# intelbras

Guia de instalação

AMT 2008 RF

## intelbras

### AMT 2008 RF Central de alarme monitorada

Parabéns, você acaba de adquirir um produto com a qualidade e segurança Intelbras.

Este manual de operação foi desenvolvido para ser utilizado como uma ferramenta de consulta para a instalação e operação do seu sistema.

Antes de instalar e operar o produto, leia cuidadosamente as instruções de segurança.

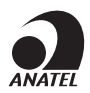

Este é um produto homologado pela Anatel, o número de homologação se encontra na etiqueta do produto, para consultas utilize o link sistemas.anatel.gov.br/sch.

### Índice

| 1. Especificações técnicas                                    | 6  |
|---------------------------------------------------------------|----|
| 2. Características                                            | 6  |
| 3. Produto                                                    | 7  |
|                                                               | 7  |
| 4.1. Bateria (cabo de fio paralelo bicolor)                   |    |
| 4.2. Alimentação AC (rede elétrica) e terra                   |    |
| 4.3. Antena                                                   |    |
| 4.4. Sirene                                                   |    |
| 4.5. Saída auxiliar                                           |    |
| 4.6. Zonas                                                    |    |
| 4.7. Modo de ligação dos sensores (zonas simples)             |    |
| 4.8. Modo de ligação dos sensores (zonas duplas)              |    |
| 4.9. Linha e fone                                             |    |
| 4.10. Saída PGM                                               |    |
| 4.11. Barramento                                              |    |
| 4.12. Teclado XAT 2000 (opcional)                             |    |
| 4.13. Teclado XAT 2000 LCD (opcional)                         |    |
| 4.14. Zonas do teclado                                        |    |
| 4.15. Teclado XAT 4000 LCD (opcional)                         |    |
| 4.16. Teclado XAT 3000 LED                                    |    |
| 4.17. Zonas do teclado XAT 3000 LED                           |    |
| 4.18. Descrição dos LEDs de indicação do teclado XAT 3000 LED |    |
| 4.19. Descrição das teclas do teclado XAT 3000 LED            |    |
| 4.20. Receptor XAR 2000 (produto fora de linha)               |    |
| 4.21. Receptor XAR 4000 SMART (opcional)                      |    |
| 5. Referência rápida de programação                           | 18 |
| 6. Configurações de alarme                                    | 19 |
| 6.1. Programação das senhas                                   |    |
| 6.2. Criar senha                                              |    |
| 6.3. Para apagar senhas                                       |    |
| 6.4. Permissões das senhas                                    |    |
| 7. Comando para entrar e sair do modo de programação          | 20 |
| 8. Configurações de zonas                                     | 20 |
| 8.1. Habilitar ou desabilitar zonas                           |    |
| 8.2. Particionamento.                                         |    |
| 8.3. Funções das zonas                                        |    |
| 8.4. Modo de operação da zona                                 |    |
| 8.5. Tempo da zona inteligente                                |    |
| 8.6. Cancelamento automático de zonas.                        |    |
| 8.7. Temporização de entrada                                  |    |
| 8.8. Temporização de saída                                    |    |

| 9. Configurações de tempo                                                                | 22 |
|------------------------------------------------------------------------------------------|----|
| 9.1. Programação do relógio                                                              |    |
| 9.2. Programação do calendário                                                           |    |
| 9.3. Habilitar o bipe da sirene na ativação/desativação                                  |    |
| 9.4. Tempo de sirene                                                                     |    |
| 10.Autoativação                                                                          | 23 |
| 10.1. Autoativação por inatividade                                                       | 23 |
| 10.2. Autoativação por horário                                                           |    |
| 11. Programar dispositivos sem fio                                                       | 23 |
| 11.1. Manual do usuário controle remoto XAC 4000 Smart Control                           |    |
| 11.2. Programar controle remoto                                                          |    |
| 11.3. Apagar controle remoto                                                             |    |
| 11.4. Programar sensores sem fio                                                         |    |
| 11.5. Apagar sensores sem fio                                                            |    |
| 11.6. Teste de sensores                                                                  |    |
| 11.7. Teste da bateria dos sensores sem fio                                              |    |
| 11.8. Emergência médica sem fio                                                          |    |
| 11.9. Apagar emergência médica sem fio                                                   |    |
| 11.10. Pânico e incêndio sem fio                                                         |    |
| 11.11. Apagar dispositivo pânico e incêndio sem fio                                      |    |
| 11.12. Reset dos dispositivos sem fio                                                    |    |
| 12. Sensores                                                                             | 25 |
| 12.1. Configuração do modo de ligação dos sensores                                       |    |
| 12.2. Anunciador de presença                                                             |    |
| 13.Problema gera disparo                                                                 | 26 |
|                                                                                          | 26 |
| 14.1. Controle remoto para PGM                                                           |    |
| 14.2. Apagar controle remoto para PGM                                                    |    |
| 14.3. Programar saída PGM                                                                |    |
| 14.4. Limpeza da indicação de bateria fraca e problemas no barramento                    |    |
| 14.5. Edição das mensagens do teclado XAT 2000 LCD/XAT 4000 LCD (versão anterior a 4.80) |    |
| 14.6. Reset das mensagens do teclado XAT 2000 LCD/XAT 4000 LCD (versão anterior a 4.80)  |    |
| 15. Configurações gerais                                                                 | 28 |
| 15.1. Ativação e desativação de funções                                                  |    |
| 16. Configurações de monitoramento                                                       | 29 |
| 16.1. Teste periódico por horário                                                        |    |
| 16.2. Cancelar teste periódico por horário                                               |    |
| 16.3. Teste periódico por intervalo de tempo                                             |    |

| 17. Conta de monitoramento                                 | 29 |
|------------------------------------------------------------|----|
| 18. Reset de eventos pendentes                             | 30 |
| 19.Atendimento forçado                                     | 30 |
| 20. Modo de reportagem                                     | 30 |
| 21. Download/upload                                        | 30 |
| 22. Configurações de telefonia e monitoramento             | 30 |
| 22.1. Memórias disponíveis para telefones                  |    |
| 22.2. Excluir telefones                                    |    |
| 22.3. Teste dos telefones programados                      |    |
| 22.4. Número de toques para central atender ligação        |    |
| 22.5. Número de tentativas para reportar um evento         |    |
| 22.6. Funções especiais                                    |    |
| 22.7. Nível do sinal DTMF gerado (a partir da versão 1.38) |    |
| 23. Bloqueio do envio de eventos                           | 32 |
| 23.1. Eventos tipo abertura                                |    |
| 23.2. Eventos tipo fechamento                              |    |
| 24. Reset do sistema                                       | 34 |
| 24.1. Reset temporário da senha master e do instalador     |    |
| 24.2. Reset do sistema pelo modo de programação            |    |
| Termo de garantia                                          | 35 |
|                                                            |    |

### 1. Especificações técnicas

| Produto                     | Central de alarme microprocessada                                                             |
|-----------------------------|-----------------------------------------------------------------------------------------------|
| Alimentação AC              | 90 a 265 V<br>(recomenda-se a utilização de um cabo com bitola ≥1 mm)                         |
| Alimentação DC              | Bateria de 12 V/7 Ah (não fornecida)                                                          |
| Temperatura operacional     | -10 a 50 °C @ 90% de umidade                                                                  |
| Consumo médio da central    | 3,5 W                                                                                         |
| Corrente da saída auxiliar  | Corrente máxima permitida: 1,1 A<br>(recomenda-se a utilização de um cabo com bitola ≤26 AWG) |
| Corrente da saída de sirene | 400 mA sem bateria pulsante, 1 A com bateria                                                  |
| D: "                        | Do produto: $95 \times 209 \times 275$ mm                                                     |
| DIIIIGUSOGS                 | Com embalagem individual: $97 \times 211 \times 277$ mm                                       |

### 2. Características

- » Até 24 zonas.
- » 8 zonas com fio e 8 zonas sem fio, mais duas zonas por teclado adicional (8 zonas com 4 teclados).
- » Receptor integrado de controle remoto e sensores sem fio (compatível apenas com modulação OOK).
- » Aceita até 128 dispositivos sem fio (compatível apenas com modulação OOK).
- » Controle remoto com identificação de usuário.
- » 64 senhas.
- » Discagem em DTMF.
- » Buffer interno para 256 eventos.
- » 1 saída programável (PGM).
- » Download e upload através de modem comercial.
- » Monitorável pelos protocolos Contact-id, Contact-id programável e Adenco Express.
- » Barramento que permite a instalação de até 4 teclados e 4 receptores adicionais.
- » Detecção e teste de bateria baixa de sensores sem fio.
- » Visualização de problemas pelo teclado.
- » Fonte chaveada (90 a 265 V).
- » Sensor de corte de sirene.
- » Sensor de corte de linha telefônica.
- » Barramento de comunicação para instalação de acessórios opcionais (XAT 2000 LCD, XAT 3000 LED, XAR 2000 e XAR 4000 SMART).

### 3. Produto

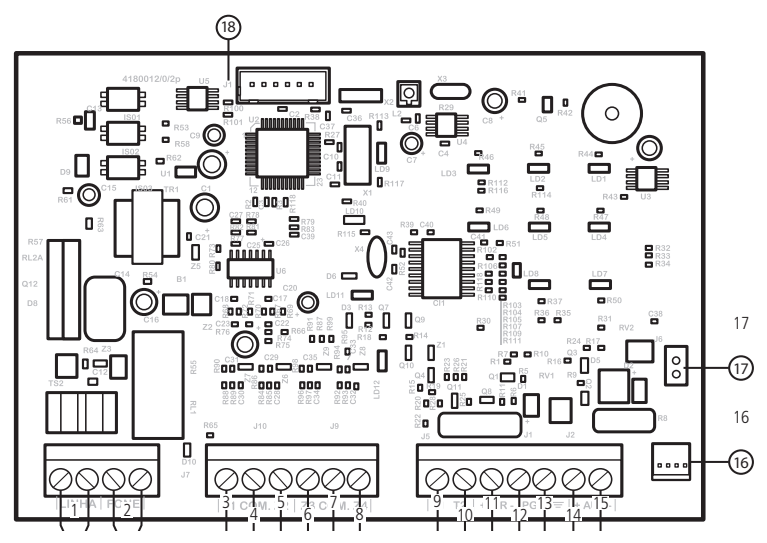

- 1. Entrada para linha telefônica.
- 2. Saída para telefone.
- 3. Entrada da zona 1 para conexão de sensor com fio.
- 4. Comum para conexão dos sensores com fio da zona 1 e zona 2.
- 5. Entrada da zona 2 para conexão de sensor com fio.
- 6. Entrada da zona 3 para conexão de sensor com fio.
- 7. Comum para conexão dos sensores com fio da zona 3 e zona 4.
- 8. Entrada da zona 4 para conexão de sensor com fio.
- 9. Borne T1 para o barramento digital (utilizado para controlar os teclados e receptores de dispositivos sem fio).
- 10. Borne T2 para o barramento digital (utilizado para controlar os teclados e receptores de dispositivos sem fio).
- 11. Positivo da saída de sirene.
- 12. Negativo da saída de sirene.
- 13. Saída programável PGM.
- 14. Negativo da saída auxiliar.
- 15. Positivo da saída auxiliar.
- 16. Alimentação proveniente da fonte chaveada.
- 17. Conector da bateria.

### 4. Instalação

Atenção: a alimentação da central de alarme AMT 2008 RF só poderá ser feita após a instalação de todos os seus equipamentos e acessórios.

### 4.1. Bateria (cabo de fio paralelo bicolor)

Esta entrada é utilizada para ligar a bateria do sistema de alarme. Conectar a bateria à placa da central, ligue o fio preto no polo negativo da bateria e o fio vermelho no polo positivo. A central possui proteção contra inversão de polaridade.

### 4.2. Alimentação AC (rede elétrica) e terra

A central de alarme é equipada com uma fonte chaveada full range, que trabalha com a tensão de entrada de 90 a 265 Vac sem a necessidade de chave seletora de tensão. Desse modo, mesmo que ocorra alguma variação de tensão na rede elétrica, a central continuará funcionando normalmente.

A capacidade máxima da fonte é de 1,8 A, atendendo às necessidades da maior parte das instalações.

Nesta placa, há dois fusíveis de proteção da central. Caso necessite trocá-lo, troque-o por um de mesmo valor (1,0 A).

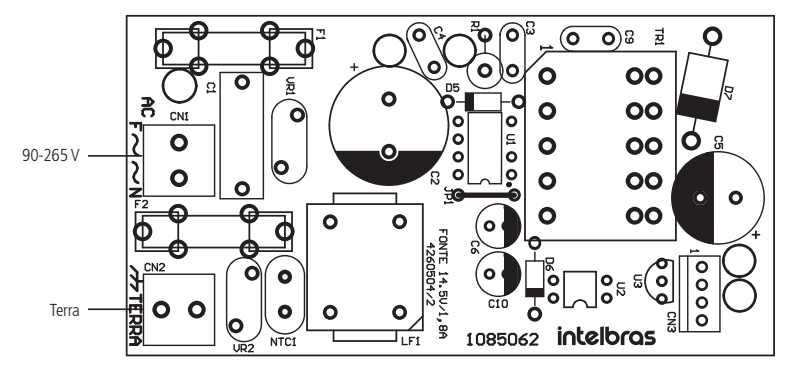

Recomenda-se a utilização de um cabo com bitola ≥1 mm.

Conecte o terminal Terra da fonte ao aterramento de sua instalação elétrica.

Atenção: é obrigatório o uso do aterramento na central para que ela tenha uma maior proteção contra raios e sobrecarga pela rede elétrica e/ou linha telefônica. Caso você não faca esta conexão, a central funcionará normalmente, mas ficará desprotegida contra raios e sobrecargas. A garantia não cobre possíveis danos provocados por raios a este equipamento ou outros equipamentos ligados a esta central de alarme.

### 4.3. Antena

Mantenha a antena instalada conforme a figura a seguir:

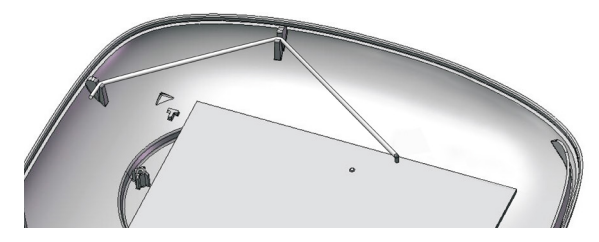

Instalação da antena

### 4.4. Sirene

Esta saída é utilizada para ligar a sirene do sistema de alarme. Podem ser ligadas uma ou mais sirenes, desde que a corrente total seja:

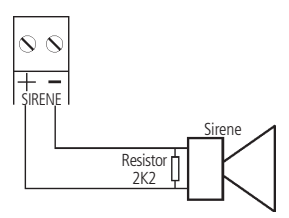

- » Com bateria: 1 A.
- » Sem bateria: 400 mA.

**Atenção:** ao ligar, observe a polaridade (+/-). Ligue o resistor de 2K2  $\Omega$  (fornecido solto) em paralelo com o fio da sirene, para evitar que a sirene faça barulho enquanto estiver desativada. Este resistor também serve para monitorar a sirene quando a função *Sensor de corte de sirene* estiver ativa.

### 4.5. Saída auxiliar

É utilizada para a alimentação de acessórios como, sensores de infravermelho, teclados, receptores, etc.

**Obs.:** para mais detalhes sobre os acessórios Intelbras consulte o site www.intelbras.com.br.

Atenção: ao ligar, observe a polaridade (+/-).

Corrente máxima de 1,1 A.

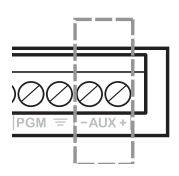

Recomenda-se a utilização de um cabo com bitola <26 AWG.

### 4.6. Zonas

A ligação dos sensores com fio nos bornes das zonas da central de alarme deve ser feita com cabo  $4 \times 26$  AWG ou superior, com comprimento máximo de 100 m e resistências total de 40  $\Omega$ .

Estes bornes estão divididos em grupos de três terminais, sendo o do meio comum (COM), e os dos lados entradas para zonas (Z1). Para ligar um sensor na zona 1 ligue um dos fios no terminal COM e o outro no terminal Z1.

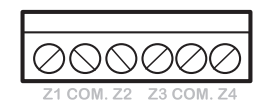

- » **Zona simples:** é o modo de ligação convencional, ou seja, uma zona de alarme por entrada. Nesse modo a central fica com quatro zonas no painel e mais duas zonas por teclado adicional.
- » Zona dupla: com a função Zona dupla habilitada, o sistema reconhece duas zonas por borne de entrada, pois cada entrada irá reconhecer duas zonas distintas. Desse modo, teremos 4+4 zonas no painel (oito zonas) e mais duas zonas por teclado adicional (as zonas do teclado só funcionam como zona simples).

**Obs.:** se estiver usando zonas duplas, utilizar a tabela a seguir para identificar as zonas altas.

| Borne de entrada | Número da zona dupla |
|------------------|----------------------|
| Z1               | Zona 5               |
| Z2               | Zona 6               |
| Z3               | Zona 7               |
| Z4               | Zona 8               |

A AMT 2008 RF possui diversas funções para aumentar a segurança do sistema contra sabotagens ou para aumentar o número de zonas.

### 4.7. Modo de ligação dos sensores (zonas simples)

### (0) Zona simples sem resistor de final de linha

Modo de ligação padrão é mais simples, porém mais vulnerável a sabotagens, pois, se o fio do sensor for colocado em curto-circuito, a central de alarme não irá reconhecer o problema.

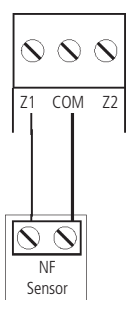

### (1) Zona simples sem resistor de final de linha e com detecção de tamper

Este modo de ligação traz mais segurança que o anterior, pois oferece detecção de abertura de tamper (contato normalmente fechado presente em alguns modelos de sensores infravermelho). Se a função *Problema gera disparo da sirene* estiver ativada, a sirene irá disparar mesmo se a central de alarme estiver desativada, ver seção 15.1. Ativação e desativação de funções na página 28. O modo de ligação vale para todas as zonas. Veja a seguir a forma de ligação para sensores com e sem tamper.

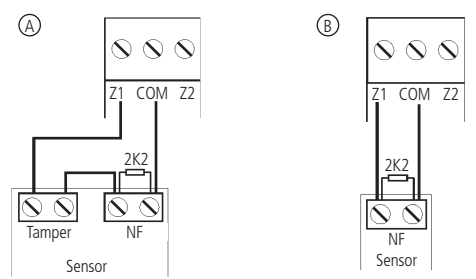

- » Figura A: ligação de sensores que possuem tamper.
- » Figura B: ligação para sensores que não possuem tamper.

**Obs.:** este modo de ligação não detecta curto-circuito da fiação.

### (2) Zona simples com resistor de final de linha e detecção de curto-circuito da fiação

Este modo de ligação detecta se o fio do sensor foi colocado em curto-circuito. O resistor de 2K2  $\Omega$  deve ser instalado junto com o sensor, nunca junto à central.

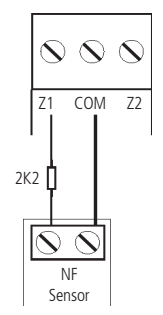

### (3) Zona simples com resistor de final de linha, detecção de tamper e de curto-circuito da fiação

É o modo de ligação mais completo para zonas simples. O modo de ligação vale para todas as zonas. Consulte a seguir, a forma de ligação para sensores que possuem tamper e para sensores que não possuem tamper, como por exemplo, sensores de abertura.

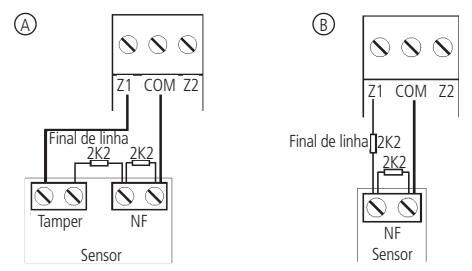

- » Figura A: ligação de sensores que possuem tamper.
- » Figura B: ligação para sensores que não possuem tamper.

Obs.: no modo Zona simples, a central AMT 2008 RF fica com 4 zonas com fio e 8 zonas sem fio.

### 4.8. Modo de ligação dos sensores (zonas duplas)

Como o modo de ligação vale para todas as zonas, observe a seguir os esquemas para ligação de sensores com tamper e de sensores sem tamper.

### (4) Zona dupla sem resistor de final de linha

Com a função Zona dupla habilitada, o sistema reconhece duas zonas por borne de entrada (as zonas do teclado só funcionam como zona simples). Esta configuração é a menos segura para zonas duplas, pois não reconhece curto-circuito da fiação.

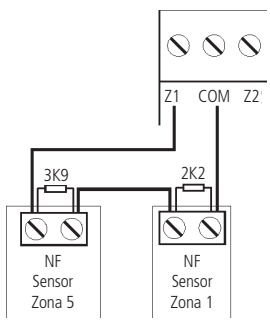

### (5) Zona dupla sem resistor de final de linha e com detecção de tamper

Com a função Zona dupla habilitada, o sistema reconhece duas zonas por borne de entrada (as zonas do teclado só funcionam como zona simples). Como o modo de ligação vale para todas as zonas, veja a seguir a forma de ligação para sensores com e sem tamper.

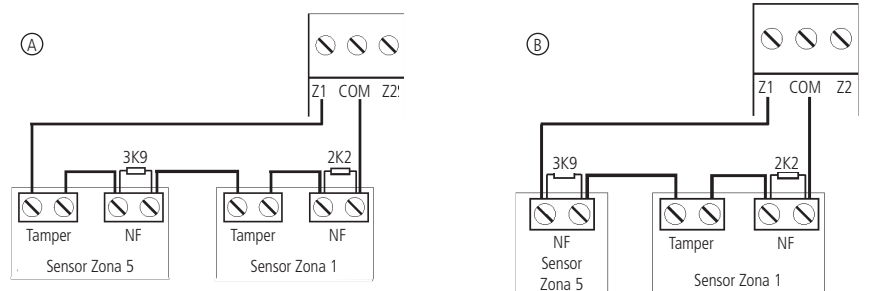

- » Figura A: ligação de sensores que possuem tamper.
- » Figura B: ligação para sensores que não possuem tamper.

### (6) Zona dupla com resistor de final de linha, detecção de tamper e de curto-circuito da fiação

Este é o modo mais completo, pois detecta curto-circuito na fiação e abertura de tamper. É recomendado configurar a central para

este modo, pois apesar de ser o mais complexo para realizar a ligação dos sensores, este é também o que oferece mais segurança para o sistema de alarme. Como o modo de ligação vale para todas as zonas, veja a seguir os esquemas para ligação de sensores com e sem tamper.

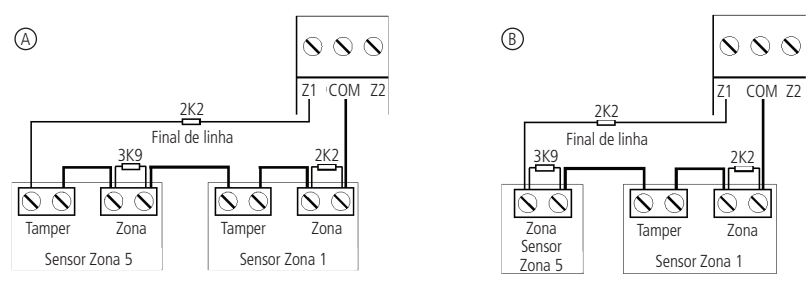

- » Figura A: ligação de sensores que possuem tamper.
- » Figura B: ligação para sensores que não possuem tamper.

### (7) Duplicação em paralelo com detecção de curto-circuito da fiação

Neste modo de ligação, os sensores são ligados em paralelo na entrada da zona como se fossem duas entradas independentes e o resistor é ligado em série com o sensor. Este modo de ligação detecta se o fio do sensor foi colocado em curto-circuito, mas não possui detecção de tamper. Para maior segurança, sempre ligue o resistor junto do sensor e não diretamente no borne da zona da central, pois este não terá nenhuma utilidade.

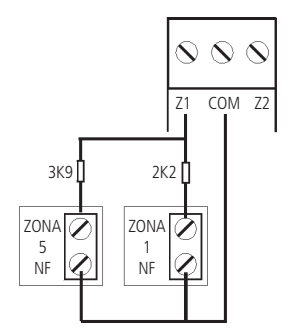

**Obs.:** o modo Zonas duplas, a central AMT 2008 RF fica com 8 zonas com fio e 8 zonas sem fio. O sensor ligado no resistor de 2K2  $\Omega$  corresponde à zona baixa, o sensor ligado ao resistor de 3K9  $\Omega$  corresponde à zona alta.

### 4.9. Linha e fone

O borne *LINHA* é a entrada da linha telefônica, ligue nele os dois fios da linha telefônica pública. O borne *FONE* é a saída da linha telefônica, ligue nele os fios que vão para os aparelhos telefônicos instalados no local.

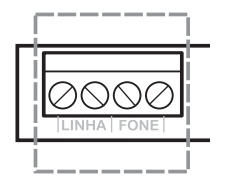

- **Obs.:** » Caso haja um modem ADSL no local o borne Linha deve ser ligado em paralelo com ele, para que não haja corte a internet toda vez que a central de alarme discar.
  - » Para o correto funcionamento da centrais de alarme a linha telefônica conectada à central deve ser homologadas pela ANATEL e devem permitir enviar e receber tons DTMF.

### 4.10. Saída PGM

A saída programável PGM pode ser acionada por diversos eventos como, por exemplo, ativação/desativação da central de alarme, disparo, corte da linha telefônica, etc.

Esta saída funciona como um contato normalmente aberto e é acionada quando o evento programado ocorrer.

**Obs.:** para mais informações sobre os modos de operação das saídas PGM consulte o manual completo no site www.intelbras.com.br.

As figuras a seguir mostram algumas possibilidades de ligação:

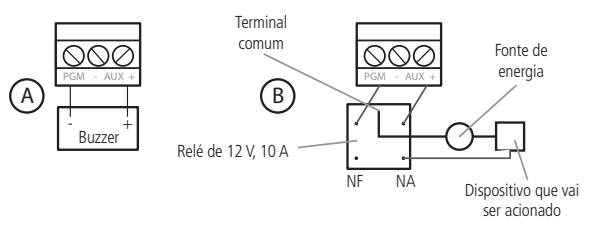

- » Figura A: ligação de um dispositivo que funcione em 12 V e consuma no máximo 50 mA, por exemplo, um buzzer ou um LED (para ligar um LED é necessário colocar um resistor de 1 kΩ em série para limitar a corrente).
- » Figura B: ligação com um relé de 12 V/10 A para dispositivos que precisem de tensão maior que 13 V ou corrente maior que 50 mA. Esse tipo de relé possui um terminal Normalmente Aberto (NA), e outro Normalmente Fechado (NF), para serem utilizados de acordo com a necessidade da instalação.
- » Fonte de energia: rede elétrica 110 ou 220 V, bateria do sistema, etc.

### 4.11. Barramento

Os bornes T1 e T2 representam o barramento digital utilizado para controlar os teclados e receptores de dispositivos sem fio.

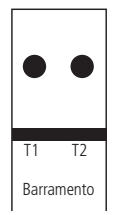

**Obs.:** as conexões dos teclados (opcionais) XAT 2000, XAT 2000 LCD, XAT 3000 LED e dos receptores (opcionais) XAR 2000 e XAR 4000 SMART, devem ser feitas com cabo  $4 \times 26$  AWG ou superior, com comprimento máximo de 100 m e resistência total de até 40  $\Omega$ .

### 4.12. Teclado XAT 2000 (opcional)

Nos teclados XAT 2000 (teclados de LED) existem jumpers nomeados, TEC.1, TEC.2, TEC.3 e TEC.4. Todos saem com padrão de fábrica na configuração *TEC.1* se for usar mais de um teclado opcional o segundo teclado deve ficar na posição TEC.2 e assim sucessivamente. Este dispositivo é ligado em paralelo com a fiação do receptor, ou seja, ligue o terminal T1 do teclado no terminal T1 da central e o T2 do teclado no T2 da central. A alimentação é ligada na saída auxiliar da central.

**Obs.:** se o fio de comunicação do teclado for cortado ou a chave tamper for aberta, a sirene irá disparar caso a função Problema gera disparo estiver habilitada ou a central estiver ativada (ver página 26).

### 4.13. Teclado XAT 2000 LCD (opcional)

Há um teclado com jumper denominado CN2 onde é possível configurar qual o teclado que está sendo utilizado (de 1 a 4). Para configurá-lo consulte a descrição a seguir:

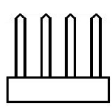

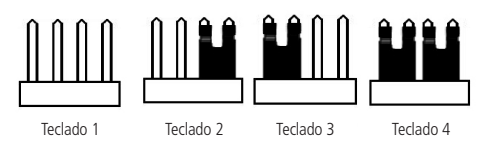

Há também o teclado versão 2.0.0 ou superior com o jumper denominado CN3 onde é possível configurar qual teclado que está sendo utilizado (de 1 a 4). Para configurá-lo veja as duas figuras a seguir:

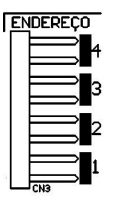

Todos os teclados saem de fábrica com o jumper na posição 1. Se for utilizar mais de um teclado (até 4 teclados), o segundo teclado deve ficar com o jumper na posição 2, conforme exibido a seguir e assim por diante.

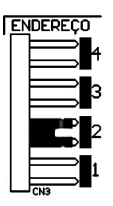

Este dispositivo é ligado em paralelo com a fiação do receptor, ou seja, ligue o fio verde (T1) do teclado no terminal T1 da central e o fio amarelo (T2) do teclado no T2 da central. A alimentação é ligada na saída auxiliar da central através dos fios vermelho (+) e preto (-).

**Obs.:** se o fio de comunicação do teclado for cortado ou a chave tamper for aberta, a sirene irá disparar caso a função Problema gera disparo estiver habilitada ou a central estiver ativada (ver página 26).

### 4.14. Zonas do teclado

As zonas do teclado são configuradas como zonas simples. Esta configuração é fixa e independente da configuração das zonas do painel.

Cada teclado adicional acrescenta duas zonas no sistema, seguindo a ordem descrita a seguir:

|           | Borne Z1 | Borne Z2 |
|-----------|----------|----------|
| Teclado 1 | Zona 09  | Zona 10  |
| Teclado 2 | Zona 19  | Zona 20  |
| Teclado 3 | Zona 21  | Zona 22  |
| Teclado 4 | Zona 23  | Zona 24  |

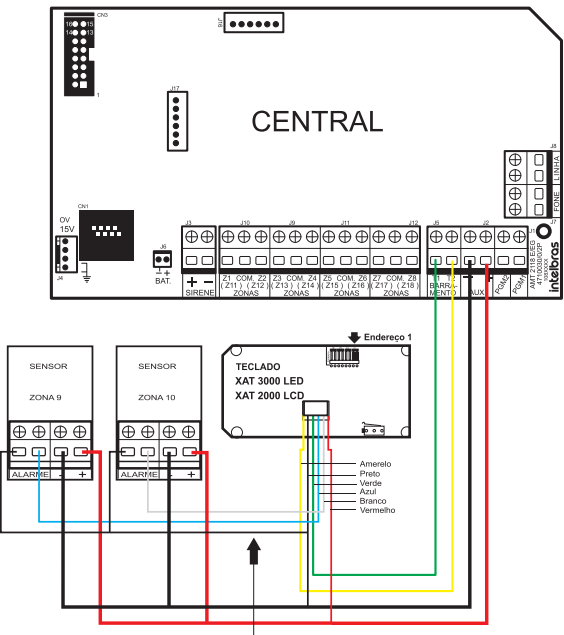

Este fio deve ficar o mais próximo possível do teclado

**Obs.:** se estiver utilizando o teclado XAT 2000 LCD, utilize o fio azul para a zona 1 do teclado, o fio branco para a zona 2 e o comum do sensor (COM) deve ser conectado ao fio preto.

### 4.15. Teclado XAT 4000 LCD (opcional)

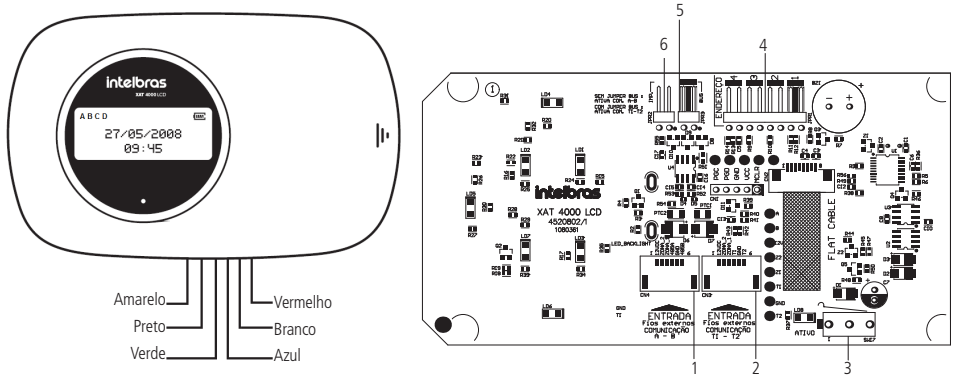

- 1. CN4: conector para o barramento digital AB (somente para a AMT 4010 SMART).
- 2. CN3: conector para o barramento digital T1T2 (o padrão de fábrica é com o cabo de 6 vias conectado a este conector).
- 3. SW17: + tamper (proteção contra violação do teclado).
- 4. JPR1: jumper com 4 posições para seleção do endereço do teclado 1, 2, 3 e 4.
- 5. JPR3: jumper para seleção do barramento T1T2 ou AB (somente para a AMT 4010 SMART).
- 6. JPR2: jumper para habilitar o resistor de casamento de impedância (somente para a AMT 4010 SMART).

### Zonas do teclado

As zonas do teclado são configuradas como zonas simples. Esta configuração é fixa e independente da configuração das zonas do painel. As zonas do teclado (Zona 1 e Zona 2) não podem ser ligadas aos bornes das zonas da central de alarme.

Cada teclado adicional acrescenta duas zonas no sistema, seguindo a ordem descrita a seguir:

| Teclado   | Bornes Z1 | Bornes Z2 |  |
|-----------|-----------|-----------|--|
| Teclado 1 | Zona 9    | Zona 10   |  |
| Teclado 2 | Zona 19   | Zona 20   |  |
| Teclado 3 | Zona 21   | Zona 22   |  |
| Teclado 4 | Zona 23   | Zona 24   |  |

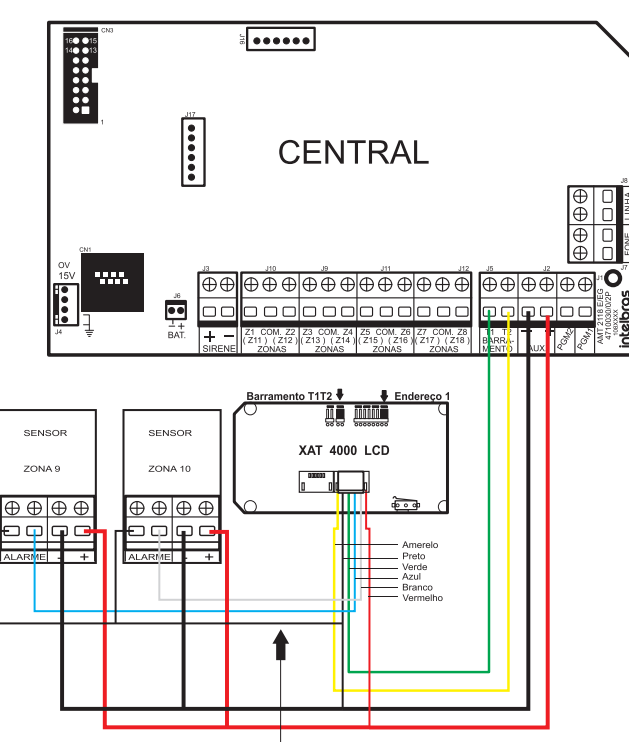

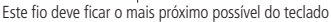

**Obs.:** se estiver utilizando o teclado XAT 4000 LCD, utilize o fio azul para a zona 1 do teclado, o fio branco para a zona 2 e o comum do sensor (COM) deve ser conectado ao fio preto do teclado.

### XAT 4000 LCD utilizando o barramento T1T2

- A ligação deste barramento deve ser feita com cabo 4×26 AWG ou superior, com comprimento máximo de 100 m e resistência total de até 40 Ω. Ligue o terminal T1 do teclado (fio verde) ao terminal T1 da central e o T2 do teclado (fio amarelo) ao T2 da central;
- 2. A alimentação do teclado deve ser ligada à saída auxiliar da central, ou seja, ligue o positivo do teclado (fio vermelho) ao positivo da saída auxiliar da central e o negativo do teclado (fio preto) ao negativo da saída auxiliar. O teclado também pode ser ligado a uma fonte externa, para isso ligue o fio vermelho do teclado ao positivo da fonte e o fio preto do teclado ao negativo (GND) da fonte. Para o uso de fonte externa, neste caso, utilizando barramento T1T2, é necessário que o negativo da mesma seja ligado ao negativo da saída auxiliar da central de alarme;
- 3. Para o endereçamento do XAT 4000 LCD, utilize o jumper JPR1, este jumper possui quatro posições: 1, 2, 3 e 4. Todos teclados saem de fábrica com o jumper na posição 1. Se for utilizar mais de um teclado, o segundo deve ficar com o jumper na posição 2 e assim por diante, conforme imagens a seguir;

|   | ΕN | DEREÇO |
|---|----|--------|
|   |    |        |
|   |    | 3      |
|   |    | 2      |
|   |    |        |
| 1 |    |        |

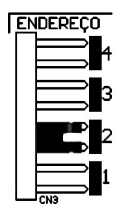

4. O jumper JPR2 deve ficar aberto.

- **Obs.:** » Se a função Falhas que geram disparos estiver habilitada ou a central estiver ativada, em caso de corte no fio de comunicação do teclado, a sirene irá disparar.
  - » Só é possível utilizar o XAT 4000 LCD no barramento AB na central AMT 4010 SMART.

### 4.16. Teclado XAT 3000 LED

No teclado XAT 3000 LED há um conector para jumpers denominado *CN3 ENDEREÇO* no qual é possível configurar uma identificação individual para o teclado em uso na central de alarmes (identificação de 1 a 4). Esta configuração de endereços segue o mesmo padrão utilizado no teclado XAT 2000 LCD versão 2.0.0, descrito anteriormente, o qual pode ser consultado para realizar a configuração no XAT 3000 LED.

Todos os teclados saem de fábrica com o jumper na posição CN3 ENDEREÇO 1. Para utilização de mais teclados, o segundo teclado deve ficar com o jumper na posição CN3 ENDEREÇO 2, e assim por diante.

O teclado XAT 3000 LED é ligado em paralelo com a fiação do receptor no conector de entrada da central (quando um receptor for utilizado). Ligue o fio verde (T1) do teclado no terminal T1 da central e o fio amarelo (T2) do teclado no T2 da central. A alimentação é ligada na saída auxiliar da central através dos fios vermelho (+) e preto (-).

**Obs.:** se o fio de comunicação do teclado for cortado ou a chave tamper for aberta, a sirene irá disparar caso a função Problema gera disparo estiver habilitada ou a central estiver ativada.

### 4.17. Zonas do teclado XAT 3000 LED

As zonas do teclado são configuradas como zonas simples. Esta configuração é fixa e independente da configuração das zonas do painel. Cada teclado adicional acrescenta duas zonas no sistema, seguindo a ordem descrita na tabela em *Zonas do Teclado*, descrita anteriormente, para o teclado XAT 2000 LCD. O padrão de acréscimo de zonas na central é o mesmo para os teclados XAT 2000 LCD e XAT 3000 LED.

### 4.18. Descrição dos LEDs de indicação do teclado XAT 3000 LED

- » LED PROBLEMA (ícone 🖄: permanece apagado ou pisca indicando problemas.
- » LED SIRENE (ícone 🗂): permanece apagado ou pisca indicando que houve disparo da sirene da central de alarmes.
- » LED PROGRAMAÇÃO (ícone P): permanece apagado ou pisca quando a central de alarmes está no modo de programação.
- » LED ZONAS ACIMA DE 10 (ícone 10+): são ativados quando houver ativação das zonas a partir de 11. Para centrais com até 10 zonas, este LED nunca é ativado (aceso).
- » LED BYPASS (ícone BYP): indica se há alguma zona anulada para centrais monitoradas. Para centrais não monitoradas este LED não é utilizado.
- » LEDs DE PARTIÇÃO (ícones A, B, C e D): qualquer um deles aceso indica ativação da central de alarmes. Cada um isoladamente indica ativação de uma partição.
- » LEDs DE ZONAS (icones de 1 a 0): piscam quando uma zona é aberta. Indicam também parâmetros diversos conforme comandos de programação enviados à central.

### 4.19. Descrição das teclas do teclado XAT 3000 LED

Para uso de centrais de alarme com teclados XAT 3000 LED, a tecla *Prog* deve ser substituída pela tecla *Enter* e a tecla *F1* deve ser substituída pela tecla *Seta para Cima*.

- 1. Formato básico de comandos: tecla Enter + teclas Numéricas + tecla Enter.
- 2. Acesso às configurações especiais das centrais: tecla Enter + senha Master (4 ou 6 teclas numéricas).
- 3. Acesso ao modo de programação das centrais: tecla Enter + senha do Instalador (4 ou 6 teclas numéricas).

### 4.20. Receptor XAR 2000 (produto fora de linha)

Nos receptores XAR 2000 os jumpers de seleção denominam-se REC1, REC2, REC3 e REC4, todos saem com padrão de fábrica na posição *REC1*, se for usar mais de um receptor o segundo receptor deve ficar na posição *REC2*.

Use-o quando houver a necessidade de instalação de sensores sem fio ou controles remotos. Este dispositivo é ligado em paralelo com a fiação do teclado, ou seja, ligue o terminal T1 do receptor no terminal T1 da central e o T2 do receptor no T2 da central. A alimentação é ligada na saída auxiliar da central. Há quatro jumpers nos receptores: REC.1, REC.2, REC.3, REC.4. Todos saem com padrão de fábrica com o jumper na posição *REC.1*. Se for utilizar mais de um receptor, o segundo receptor deve ficar com o jumper na posição *REC.2*.

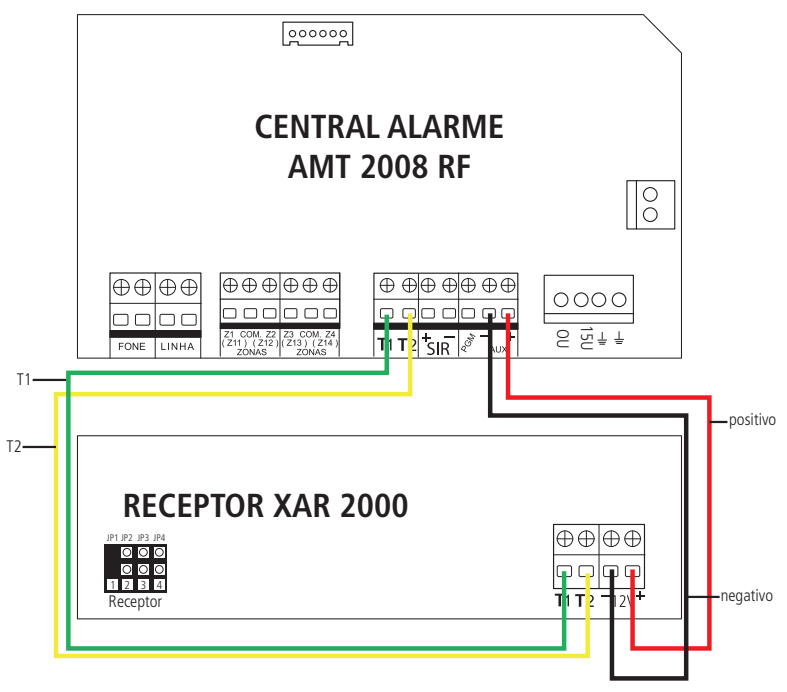

Conexão entre o receptor e central de alarme

### 4.21. Receptor XAR 4000 SMART (opcional)

Para instalar o receptor XAR 4000 SMART, consulte o guia de instalação do mesmo no site www.intelbras.com.br.

**Obs.:** se a função Problema gera disparo estiver habilitada ou a central estiver ativada, em caso de corte no fio de comunicação do receptor, a sirene irá disparar.

### 5. Referência rápida de programação

Esta referência rápida considera que a central esteja em modo de programação e pressupõe a leitura do manual e conhecimento do resultado de cada função.

Todos os comandos da referência rápida se referem ao teclado incorporado na central ou ao teclado XAT 2000. Se estiver utilizando o teclado XAT 2000 LCD/XAT 4000 LCD use a tecla *Enter* no lugar da primeira tecla *Prog.* 

**Obs.:** para mais informações sobre as definições das funções de programação consulte o manual completo no site www.intelbras.com.br.

### 6.1. Programação das senhas

- » ENTER + SENHA MASTER (Teclado XAT 2000 LCD/XAT 4000 LCD e XAT 3000 LED).
- » PROG + SENHA MASTER (Teclado XAT 2000).

A tabela a seguir mostra as senhas disponíveis e seus respectivos padrões de fábrica.

Para programar as senhas de 00 a 61 é necessário entrar no modo de programação com a senha master (1234) padrão de fábrica. Para as senhas 62-63 deve-se utilizar a senha do instalador (9090) padrão de fábrica, para entrar no modo de programação.

Para sair do modo de programação digite somente a senha master ou de instalador.

| Número da senha | Tipo de senha | Quantidade | Padrão de fábrica | Permissão     |
|-----------------|---------------|------------|-------------------|---------------|
| 00              | Master        | 1          | 1234              |               |
| 01 a 60         | Secundárias   | 60         | Zerada            | Master        |
| 61              | Coação        | 1          | Zerada            | _             |
| 62              | Instalador    | 1          | 9090              | Instalador    |
| 63              | Computador    | 1          | Zerada            | - IIISLdIdUUI |

**Obs.:** a senha do computador deve sempre possuir 6 dígitos, mesmo que a central esteja programada para senhas com 4 dígitos. Esta senha sai de fábrica apagada. Para a primeira conexão é necessário cadastrar na central a senha utilizando o comando: Enter+20+63+senha com 6 dígitos + Enter. A senha padrão do software de download é 878787.

### 6.2. Criar senha

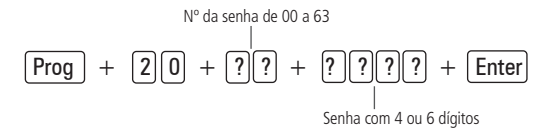

**Obs.:** para habilitar a senha com 6 dígitos, entre no modo de programação com a senha do instalador e digite a sequência a seguir:

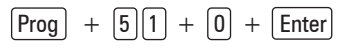

Após digitar o comando acima, selecione a tecla 5 e pressione a tecla ENTER.

As senhas programadas antes desta função ser habilitada continuam as mesmas e deve ser digitado *00* no final para completar os 6 dígitos da senha. Enquanto esta função estiver habilitada, o sistema só irá aceitar a programação de senhas com 6 dígitos.

### 6.3. Para apagar senhas

Entre no modo de programação com a senha master e digite a sequência a seguir.

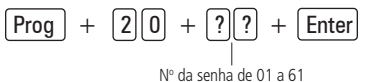

Obs.: não é possível apagar as senhas master, instalador e computador, somente alterá-las.

#### 6.4. Permissões das senhas

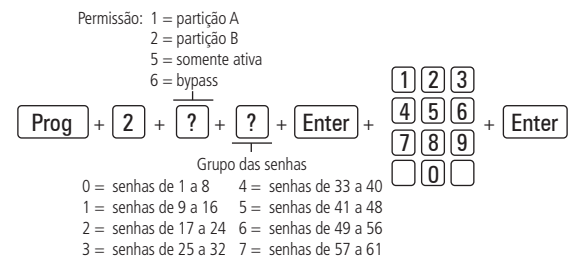

Obs.: ao usuário pode ser atribuído mais de uma permissão de senha.

### 7. Comando para entrar e sair do modo de programação

Para entrar no modo de programação digite a senha do instalador padrão de fábrica 9090.

- » ENTER + SENHA DO INSTALADOR (Teclado XAT 2000 LCD/XAT 4000 LCD e XAT 3000 LED).
- » PROG + SENHA DO INSTALADOR (Teclado XAT 2000).

Para sair do modo de programação digite a senha master ou do instalador.

### 8. Configurações de zonas

Para realizar as configurações a seguir entre no modo de programação utilizando a senha do instalador (ver 7. Comando para entrar e sair do modo de programação na página 20).

### 8.1. Habilitar ou desabilitar zonas

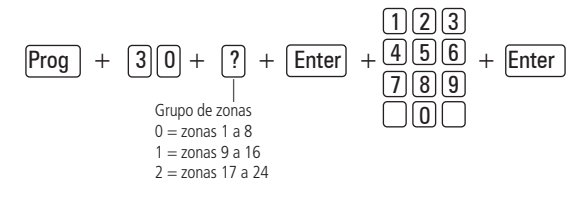

### 8.2. Particionamento

Para habilitar o particionamento, digite:

$$[Prog] + [5]1 + [0] + [Enter]$$

Após digitar o comando acima, selecione a tecla 1 e pressione a tecla ENTER.

Para selecionar as zonas que irão pertencer a uma determinada partição utilize o comando a seguir.

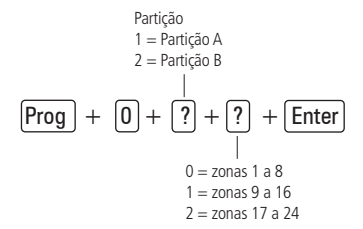

Obs.: zonas comuns às duas partições devem ficar apagadas.

#### Permissões das senhas

**Enter** + 
$$(2)$$
 +  $(P)$  +  $(G)$  + **Enter** + selectione as senhas do grupo + **Enter**

P = Permissão: 1 = partição A / 2 = partição B

G = Grupo de senhas: 0 = senhas 1 a 8 / 1 = senhas 9 a 16 / 2 = senhas 17 a 24 / 3 = senhas 25 a 32 / 4 = senhas 33 a 40 / 5 = senhas 41 a 48 / 6 = senhas de 49 a 56 / 7 = senhas de 57 a 61

Obs.: ao usuário pode ser atribuído mais de uma permissão de senha.

Atenção: além dos pontos de programação acima citados, é necessário que as senhas de usuário sejam criadas/definidas (Tópico Programação de senhas) além do cadastro de controles sem fio para acesso (Tópico Programar dispositivos sem fio).

#### 8.3. Funções das zonas

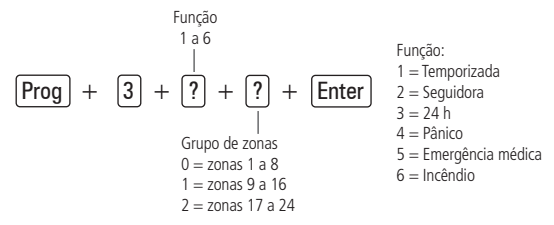

Obs.: para maiores informações consultar o manual do usuário.

#### 8.4. Modo de operação da zona

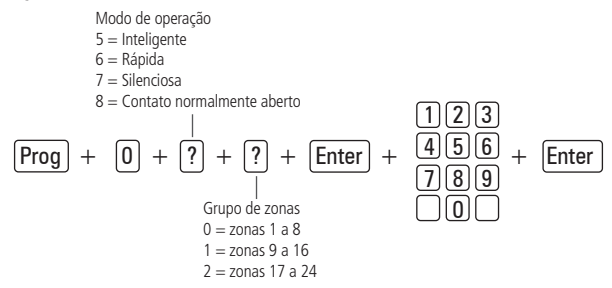

Obs.: para maiores informações consultar o manual do usuário.

#### 8.5. Tempo da zona inteligente

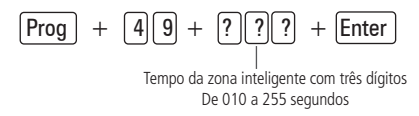

### 8.6. Cancelamento automático de zonas

#### Cancelamento por abertura de zona

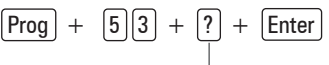

Número de disparos: 0 a 9

**Obs.:** o tempo para cancelamento automático da zona é igual ao tempo de sirene vezes o número de disparos programado (ver 9.4. Tempo de sirene na página 23).

#### Cancelamento por disparo de zona

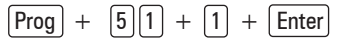

Após digitar a sequência, selecione a tecla 8 e pressione a tecla ENTER.

**Obs.:** com esta função habilitada o número de disparo programado no comando anterior passará a ser o número de vezes que a zona poderá ser aberta. A zona só será cancelada após o fim do tempo programado na sirene (ver 9.4. Tempo de sirene na página 23).

### 8.7. Temporização de entrada

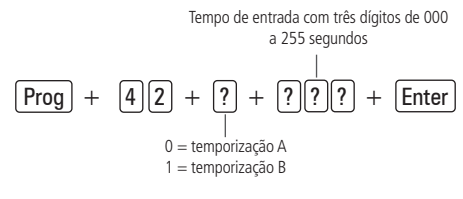

### 8.8. Temporização de saída

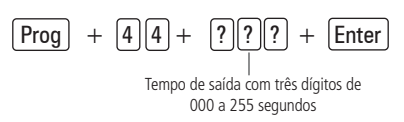

**Obs.:** caso seja programado o tempo como 000, a temporização de saída será desativada.

### 9. Configurações de tempo

Para realizar as configurações a seguir entre no modo de programação utilizando a senha do instalador (ver 7. Comando para entrar e sair do modo de programação na página 20).

### 9.1. Programação do relógio

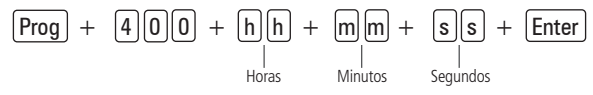

- » Horas: com 2 dígitos em formato 24h (ex.: para 1 hora digite 01, para meia noite digite 00).
- » Minutos: com 2 dígitos (ex.: para três minutos digite 03).
- » Segundos: com 2 dígitos (ex.: para 5 segundos digite 05).

Obs.: formato 24 horas, programação com dois dígitos.

### 9.2. Programação do calendário

$$\begin{array}{c} Prog \\ + \\ 4 \\ \hline 0 \\ 1 \\ + \\ Dia \\ \hline Dia \\ \hline Mes \\ Ano \\ \end{array} + \\ \begin{array}{c} A \\ A \\ + \\ \hline A \\ Ano \\ \end{array}$$

- » Dia: com 2 dígitos (ex.: para dia nove digite 09).
- » Mês: com 2 dígitos (ex.: para janeiro digite 01).
- » Ano: com 2 dígitos (ex.: para ano 2014 digite 14).

Obs.: programação com dois dígitos.

### 9.3. Habilitar o bipe da sirene na ativação/desativação

[5] [1] [0] + [Enter] + selectione a tecla 3 + [Enter] Prog +

Prog + [4][1] + [?][?]+ Enter

Tempo de sirene com dois dígitos de 01 a 99 minutos

**Obs.:** se for programado 00, o tempo de sirene voltará ao padrão de fábrica, ou seja, 15 minutos.

### 10. Autoativação

Para realizar as configurações a seguir entre no modo de programação utilizando a senha do instalador (ver 7. Comando para entrar e sair do modo de programação na página 20).

### 10.1. Autoativação por inatividade

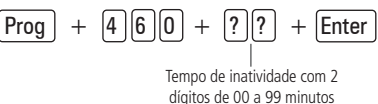

**Obs.:** se for utilizado o tempo 00 para este comando a autoativação por inatividade será cancelada.

### 10.2. Autoativação por horário

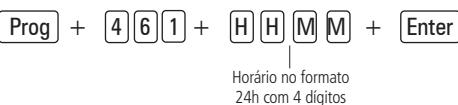

**Obs.:** a autoativação por horário ocorre apenas uma vez ao dia, ou seja, se ocorrer uma autoativação e o sistema for desativado, esta só irá ocorrer novamente no dia seguinte. Esse contador será reiniciado sempre que o modo de programação for acessado.

Para cancelar a autoativação por horário, digite:

| Prog + (4)6)1+ | 0 0 0 0 + ( | Enter |
|----------------|-------------|-------|
|----------------|-------------|-------|

### 11. Programar dispositivos sem fio

Para realizar as configurações a seguir entre no modo de programação utilizando a senha do instalador (ver 7. Comando para entrar e sair do modo de programação na página 20).

### 11.1. Manual do usuário controle remoto XAC 4000 Smart Control

O controle remoto XAC 4000 Smart Control, possui 3 botões (canais) independentes, design moderno, e alimentação por uma única bateria tipo Botão de 3 V.

### Especificações técnicas

| Acionamento | 3 botões de comando     |
|-------------|-------------------------|
| Frequência  | 433,92 MHz              |
| Modulação   | FSK/OOK                 |
| Alimentação | Bateria de 3 Vdc CR2032 |
| Cor         | Preto                   |

#### Homologação

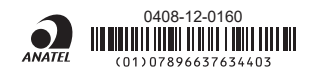

Este equipamento opera em caráter secundário, isto é, não tem direito a proteção contra interferência prejudicial, mesmo de estações do mesmo tipo, e não pode causar interferência a sistemas operando em caráter primário.

#### 11.2. Programar controle remoto

Prog + 60 + ?? + Enter + Acionamento do controle

#### 11.3. Apagar controle remoto

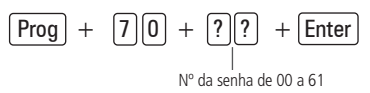

#### 11.4. Programar sensores sem fio

 $\underbrace{\text{Prog}}_{\text{N}^{\circ} \text{ da zona de 11 a 18}} + \underbrace{\text{Enter}}_{\text{N}^{\circ} \text{ da zona de 11 a 18}} + \text{Acionamento do sensor}$ 

#### 11.5. Apagar sensores sem fio

$$\frac{\text{Prog}}{1} + \frac{7}{1} + \frac{2}{1} + \frac{1}{1} + \frac{1}{1}$$

#### 11.6. Teste de sensores

**Obs.:** após realizar o comando acima, acione o sensor já cadastrado anteriormente e verifique no display do teclado se o quadradinho correspondente ao sensor é preenchido, se sim sensor OK, se não sensor com problema.

### 11.7. Teste da bateria dos sensores sem fio

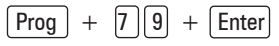

**Obs.:** após realizar o comando acima, acione o sensor sem fio já cadastrado anteriormente e se for emitido apenas 1 bipe curto da sirene, bateria OK, já se forem emitidos 3 bipes curtos a bateria está fraca.

#### 11.8. Emergência médica sem fio

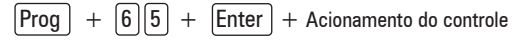

#### 11.9. Apagar emergência médica sem fio

#### 11.10. Pânico e incêndio sem fio

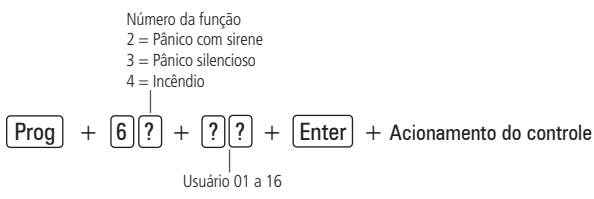

### 11.11. Apagar dispositivo pânico e incêndio sem fio

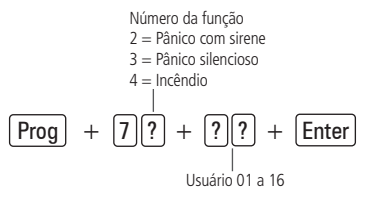

#### 11.12. Reset dos dispositivos sem fio

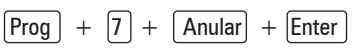

Este comando apaga todos os dispositivos sem fios programados.

### 12. Sensores

Para realizar as configurações a seguir entre no modo de programação utilizando a senha do instalador (ver 7. Comando para entrar e sair do modo de programação na página 20).

O sistema é equipado com alguns sensores para detectar possíveis problemas. Estes sensores saem de fábrica desativados e podem ser ativados de acordo com a necessidade de cada instalação.

| F       | $\frac{1}{1} + \frac{1}{3} + \frac{1}{2} + \frac{1}{2}$ |
|---------|---------------------------------------------------------|
| Fecla 1 | Sensor de corte de sirene                               |
| Fecla 2 | Sensor de curto-circuito da sirene                      |
| Fecla 3 | Sensor de corte de linha telefônica                     |

**Obs.:** para verificar o efeito do comando acima aguarde aproximadamente 1 min. Para maiores informações consultar o manual do usuário.

### 12.1. Configuração do modo de ligação dos sensores

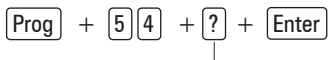

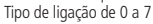

- 0. Zona simples sem resistor de final de linha.
- 1. Zona simples sem resistor de final de linha e com detecção de tamper.
- 2. Zona simples com resistor de final de linha e detecção de curto-circuito da fiação.
- 3. Zona simples com resistor de final de linha, detecção de tamper e de curto-circuito da fiação.
- 4. Zona dupla sem resistor de final de linha.
- 5. Zona dupla sem resistor de final de linha e com detecção de tamper.
- 6. Zona dupla com resistor de final de linha, detecção de tamper e de curto-circuito da fiação.
- 7. Duplicação em paralelo com detecção de curto-circuito da fiação.

### 12.2. Anunciador de presença

**Obs.:** com esta função habilitada, os teclados irão emitir um sinal sonoro sempre que houver uma abertura das zonas selecionadas e o sistema estiver desativado.

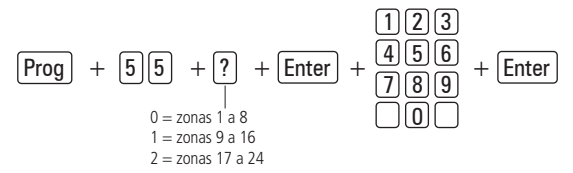

### 13. Problema gera disparo

Para realizar as configurações a seguir entre no modo de programação utilizando a senha do instalador (ver 7. Comando para entrar e sair do modo de programação na página 20).

| Pro     | g + 51 + 5 + Enter                    |
|---------|---------------------------------------|
| Tecla 1 | Não utilizada                         |
| Tecla 2 | Problema em dispositivo do barramento |
| Tecla 3 | Problema de sirene                    |
| Tecla 4 | Corte de linha telefônica             |
| Tecla 5 | Sabotagem na fiação de sensores       |
| Tecla 6 | Não gerar disparos                    |

- **Obs.:** » Para realizar o comando acima, deve-se primeiro realizar o comando (ENTER + 51 + 3 + ENTER e pressionar a Tecla 1 ou a Tecla 2 dependendo do tipo de problema que se quer gerar).
  - » Para utilizar a opção do comando acima, primeiro deve-se executar o comando, porém selecionando a Tecla 3 .

### 14. PGM

### 14.1. Controle remoto para PGM

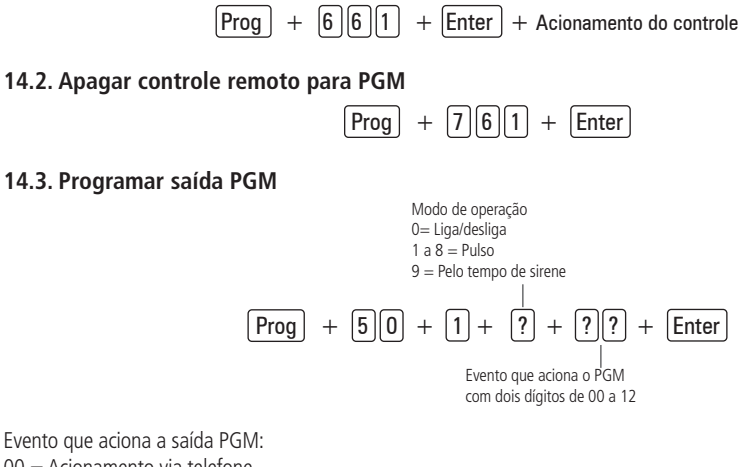

00 = Acionamento via telefone.

- 01 = Acionamento de senha.
- 02 = Ativação do sistema.
- 03 = Desativação do sistema.
- 04 = Reportagem de eventos.
- $_{26}$  05 = Falha na reportagem de eventos.

- 06 = Corte da linha telefônica.
- 07 = Corte ou curto-circuito do fio da sirene.
- 08 = Disparo ou pânico.
- 09 = Disparo ou pânico silencioso.
- 10 = Disparo de zona de incêndio.
- 11 = Abertura da zona 01.
- 12 = Controle remoto.
- **Obs.:** » Para executar o comando acima mencionado, opção 09, primeiro deve-se configurar um sensor, um botão ou algum dispositivo com a função de pânico silencioso.
  - » Para executar o comando 12, isto e, Controle remoto, antes é preciso realizar o cadastro do Controle remoto para PGM.
  - » Para executar o comando acima para a opção 01, primeiro deve-se criar uma senha na posição de memória 59 para a PGM1 ou memória 60 para PGM2. Com esta função habilitada a senha 59 e 60 somente acionarão as PGMs, isto é, com estas senhas não poderão mais ativar/desativar a central ou dar bypass.

### 14.4. Limpeza da indicação de bateria fraca e problemas no barramento

Para realizar as configurações a seguir entre no modo de programação utilizando a senha do instalador.

Normalmente, a central limpará a indicação de bateria fraca ou de problemas no barramento assim que o problema deixar de existir, porém, se um sensor sem fio, teclado ou receptor adicional for removido permanentemente, a indicação de problemas não será limpa, pois o problema não foi solucionado. Esta função foi desenvolvida para estes casos, para que quando for executada, limpe todas as indicações de bateria fraca e problemas no barramento.

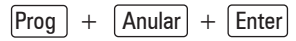

Se a programação foi aceita serão emitidos 3 bipes de confirmação. Caso contrário, será emitido 1 bipe longo de erro. Nesse caso, execute a programação novamente.

Digite a senha do instalador ou a senha master para sair do modo de programação ou execute a próxima programação desejada.

Para mais informações, consulte o manual completo disponível no site www.intelbras.com.br.

### 14.5. Edição das mensagens do teclado XAT 2000 LCD/XAT 4000 LCD (versão anterior a 4.80)

Para realizar as configurações a seguir entre no modo de programação utilizando a senha do instalador (ver 7. Comando para entrar e sair do modo de programação na página 20).

| - |       | 1 0                |                     |
|---|-------|--------------------|---------------------|
| E | nter  | + ? + Ativ         | ar + ?? + Enter     |
|   | Gru   | ipo de mensagens   | Usuário ou zona com |
|   |       | de 2 a 6           | dois díaitos        |
|   | Grupo | de mensagens:      |                     |
|   | ? = 2 | Usuários           |                     |
|   | ? = 3 | Zonas              |                     |
|   | ? = 4 | Dispositivos do ba | arramento           |
|   | ? = 5 | Usuário de pânico  | sem fio             |
|   | ? = 6 | Usuário de incênc  | lio sem fio         |
|   |       |                    |                     |

#### Usuário ou zona:

| Usuários                    | ?? = de 00 a 63 |
|-----------------------------|-----------------|
| Zonas                       | ?? = de 01 a 24 |
| Dispositivos do barramento  | ?? = de 01 a 08 |
| Usuário de pânico sem fio   | ?? = de 01 a 16 |
| Usuário de incêndio sem fio | ?? = de 01 a 16 |
|                             |                 |

Para editar a mensagem, coloque o cursor na posição desejada utilizando as setas do teclado e pressione sucessivamente a tecla pretendida até aparecer a letra ou o número no display.

| Tabela de caracteres<br>Correspondência das teclas do teclado alfanumérico |                                      |   |   |    |   |
|----------------------------------------------------------------------------|--------------------------------------|---|---|----|---|
| 1                                                                          |                                      | : | , | @  | 1 |
| 2                                                                          | а                                    | b | с | 2  |   |
| 3                                                                          | d                                    | e | f | 3  |   |
| 4                                                                          | g                                    | h | i | 4  |   |
| 5                                                                          | j                                    | k | 1 | 5  |   |
| 6                                                                          | m                                    | n | 0 | 6  |   |
| 7                                                                          | р                                    | q | r | S  | 7 |
| 8                                                                          | t                                    | u | V | 8  |   |
| 9                                                                          | W                                    | х | у | Z  | 9 |
| 0                                                                          | espaço                               | = | - | // | 0 |
| Anular                                                                     | Anular Alterna maiúscula e minúscula |   |   |    |   |
| Ativar *                                                                   |                                      |   |   |    |   |

**Obs.:** para apagar um dígito pressione a tecla Apagar e para cancelar a operação mantenha a tecla Apagar pressionada por 3 segundos.

### 14.6. Reset das mensagens do teclado XAT 2000 LCD/XAT 4000 LCD (versão anterior a 4.80)

| Enter + ? + Anular + Enter<br>Grupo de mensagens de 2 a 6 |                             |  |  |
|-----------------------------------------------------------|-----------------------------|--|--|
| 2                                                         | Usuários                    |  |  |
| 3                                                         | Zonas                       |  |  |
| 4                                                         | Dispositivos do barramento  |  |  |
| 5                                                         | Usuário de pânico sem fio   |  |  |
| 6                                                         | Usuário de incêndio sem fio |  |  |

### 15. Configurações gerais

Para realizar as configurações a seguir entre no modo de programação utilizando a senha do instalador (ver 7. Comando para entrar e sair do modo de programação na página 20).

### 15.1. Ativação e desativação de funções

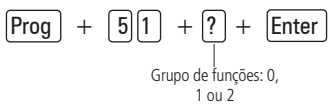

|         | Grupo de                   | Grupo de                          | Grupo de                       |
|---------|----------------------------|-----------------------------------|--------------------------------|
|         | funções = 0                | funções = 1                       | funções = 2                    |
| Tecla 1 | Particionamento            | Pânico silencioso pela<br>tecla 0 | Bloqueio de reset              |
| Tecla 2 | Ativação por uma tecla     | Pânico audível pela tecla 2       | Bloqueio de controle<br>remoto |
| Tecla 3 | Bip da sirene na ativação/ | Emergência médica pela            | Bloqueio de teclado se         |
|         | desativação                | tecla 5                           | senha errada                   |
| Tecla 4 | Ativação com zonas         | Pânico de incêndio pela           | Bloqueia acesso via            |
|         | abertas                    | tecla 8                           | telefone                       |

| Tecla 5 Senha com 6 dígitos Pedido de manutenção<br>pela tecla <i>Enter</i> Bloqueia reenvio de<br>problemas na ativação   Tecla 6 Autoativação em modo<br>noturno ou da partição A Backlight sempre ligado Bloqueia detecção de<br>bateria fraca   Tecla 7 Autoativação da partição B Indicação de problemas<br>pela sirene Bloqueia exibição do<br>relógio   Tecla 8 Controle remoto limpa<br>disparo Controle remoto limpa<br>(versão 1.38) Indicação de zona<br>(versão 1.38) |         |                                                  |                                                                  |                                              |
|----------------------------------------------------------------------------------------------------|---------|--------------------------------------------------|------------------------------------------------------------------|----------------------------------------------|
| Tecla 6 Autoativação em modo<br>noturno ou da partição A Backlight sempre ligado Bloqueia detecção de<br>bateria fraca   Tecla 7 Autoativação da partição B Indicação de problemas<br>pela sirene Bloqueia exibição do<br>relógio   Tecla 8 Controle remoto limpa<br>disparo Controle remoto limpa<br>(versão 1.38) Controle remoto limpa<br>(versão 1.38)                                                                                                    | Tecla 5 | Senha com 6 dígitos                              | Pedido de manutenção<br>pela tecla <i>Enter</i>                  | Bloqueia reenvio de<br>problemas na ativação |
| Tecla 7 Autoativação da partição B Indicação de problemas pela sirene Bloqueia exibição do relógio   Tecla 8 Controle remoto limpa disparo Cancelamento automático por abertura de zona (versão 1.38)                                                                                                    | Tecla 6 | Autoativação em modo<br>noturno ou da partição A | Backlight sempre ligado                                          | Bloqueia detecção de<br>bateria fraca        |
| Tecla 8 Controle remoto limpa<br>disparo Cancelamento automático<br>por abertura de zona<br>(versão 1.38)                                                                                                    | Tecla 7 | Autoativação da partição B                       | Indicação de problemas<br>pela sirene                            | Bloqueia exibição do<br>relógio              |
|                                                                                                    | Tecla 8 | Controle remoto limpa<br>disparo                 | Cancelamento automático<br>por abertura de zona<br>(versão 1.38) |                                              |

Obs.: para maiores informações consultar o manual do usuário.

### 16. Configurações de monitoramento

Para realizar as configurações a seguir entre no modo de programação utilizando a senha do instalador (ver 7. Comando para entrar e sair do modo de programação na página 20).

Esta função é utilizada para verificar a integridade do canal de comunicação entre a central de alarme e a empresa de monitoramento.

Se programado, periodicamente será reportado o evento *Teste periódico*. Desse modo, se a empresa de monitoramento não receber este evento no período programado, o canal de comunicação pode ser considerado inoperante.

### 16.1. Teste periódico por horário

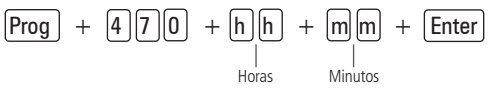

### 16.2. Cancelar teste periódico por horário

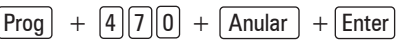

### 16.3. Teste periódico por intervalo de tempo

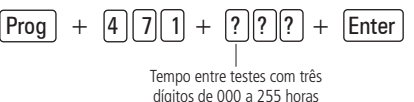

### 17. Conta de monitoramento

Para realizar as configurações a seguir entre no modo de programação utilizando a senha do instalador (ver 7. Comando para entrar e sair do modo de programação na página 20).

A conta de monitoramento é a identificação do cliente na empresa de monitoramento. Podem ser programadas até duas contas (uma para cada partição).

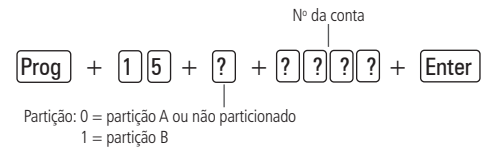

- **Obs.:** » Também é possível programar contas em hexadecimal (exceto a letra A), porém na AMT 2008 RF, esta programação só é possível através do AMT REMOTO (software de acesso remoto para centrais monitoradas Intelbras).
  - » Conta de monitoramento em hexadecimal (a partir da versão 3.0) somente pelo software programador AMT REMOTO.

### 18. Reset de eventos pendentes

Para realizar as configurações a seguir entre no modo de programação utilizando a senha do instalador (ver 7. Comando para entrar e sair do modo de programação na página 20).

Prog + 16 + Enter

### 19. Atendimento forçado

Esta função é utilizada para forçar o atendimento de uma chamada para download. Quando executada, a central ocupa a linha telefônica mesmo se não estiver programada para atender chamadas.

| Prog + | · 14 | + Enter |  |
|--------|------|---------|--|
|--------|------|---------|--|

### 20. Modo de reportagem

Para realizar as configurações a seguir entre no modo de programação utilizando a senha do instalador (ver 7. Comando para entrar e sair do modo de programação na página 20).

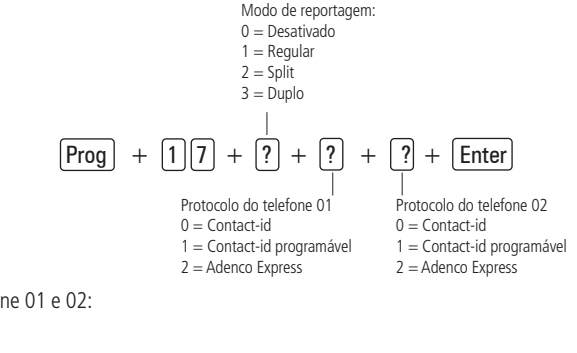

Protocolos do telefone 01 e 02:

$$0 = Contact-id$$

2 = Ademco Express

### 21. Download/upload

Para realizar as configurações a seguir entre no modo de programação utilizando a senha do instalador (ver 7. Comando para entrar e sair do modo de programação na página 20).

O procedimento de download/upload permite que o sistema seja programado a distância através de um microcomputador equipado com modem compatível com o protocolo ITU-T V21 e com o software de download da Intelbras instalado.

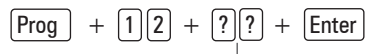

Nº de toques com 2 dígitos de 00 a 20

- Para ativar essa função, é necessário programar uma senha de download/upload. A senha padrão do software de download é 878787;
- 2. Esta configuração é válida somente para download via linha telefônica. O download via Ethernet/GPRS está sempre habilitado.

### 22. Configurações de telefonia e monitoramento

Para realizar as configurações a seguir entre no modo de programação utilizando a senha do instalador (ver 7. Comando para entrar e sair do modo de programação na página 20).

### 22.1. Memórias disponíveis para telefones

Memórias disponíveis para programar os telefones a serem chamados em caso de ocorrência de eventos, alarme ou pânico.

| Memórias 1 e 2 | Empresa de monitoramento |  |
|----------------|--------------------------|--|
| Memória 3      | Download/Upload          |  |
| Memórias 4 a 8 | Telefones pessoais       |  |

Para programar os telefones a serem chamados em caso de ocorrência de eventos, alarme ou pânico digite:

$$\begin{array}{c} \text{Máximo 20 dígitos} \\ \hline \text{Prog} + 10 + ? + \text{N}^{\circ} \text{ do telefone} + \text{Enter} \\ \\ \text{N}^{\circ} \text{ da memória de 1 a 8} \end{array}$$

**Obs.:** para inserir uma pausa entre dígitos, pressione a tecla F1 no teclado XAT 2000 ou no teclado integrado. No teclado XAT 3000 LED, utilize a tecla seta para cima e no XAT 4000 LCD utilize a seta para baixo. O teclado XAT 2000 LCD não insere pausa.

### 22.2. Excluir telefones

$$\begin{array}{c} \hline Prog \\ + 10 \\ + ? \\ + Anular \\ + Enter \\ \hline \\ N^{\circ} da memória de 1 a 8 \end{array}$$

### 22.3. Teste dos telefones programados

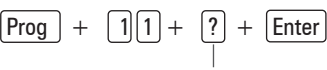

Nº da memória de 1 a 8

Interromper teste dos telefones programados

### 22.4. Número de toques para central atender ligação

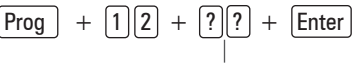

Nº de toques com 2 dígitos de 00 a 20

**Obs.:** sai de fábrica desabilitado o atendimento.

### 22.5. Número de tentativas para reportar um evento

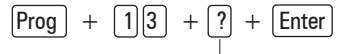

Número de tentativas de 1 a 9

Obs.: sai de fábrica configurado com 9.

### 22.6. Funções especiais Habilitar funções

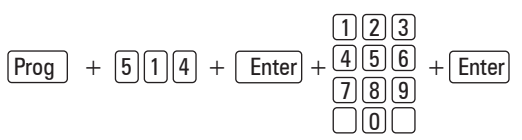

| Tecla 1 | Call back                  |
|---------|----------------------------|
| Tecla 2 | Sobreposição de secretária |
| Tecla 3 | Reportagem em tempo real   |
| Tecla 4 | Reportar tensão da bateria |

| Tecla 5 | Não reportar falhas ao comunicar evento |
|---------|-----------------------------------------|
| Tecla 6 | Não reportar senha incorreta            |

### 22.7. Nível do sinal DTMF gerado (a partir da versão 1.38)

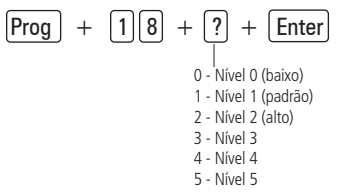

Permite alterar a amplitude do sinal DTMF gerado para resolver problemas de comunicação em locais onde o sinal da linha telefônica é muito baixo.

### 23. Bloqueio do envio de eventos

### 23.1. Eventos tipo abertura

(Prog) + (9)(0) + (X) + (Enter)

Obs.: o evento Disparo de zona não pode ser bloqueado.

|      | Tecla | Evento interno                                | Código Contact-ID |
|------|-------|-----------------------------------------------|-------------------|
|      | 1     | Desativação pelo usuário                      | 401               |
|      | 2     | N/A                                           | 456               |
|      | 3     | Disparo de zona                               | 130               |
| V O  | 4     | Disparo de zona 24h                           | 133               |
| X= 0 | 5     | Disparo silencioso                            | 146               |
|      | 6     | Disparo perimetral                            | 131               |
|      | 7     | Corte da fiação dos sensores                  | 371               |
|      | 8     | Curto-circuito na fiação dos sensores         | 372               |
|      | 1     | Tamper do sensor                              | 383               |
|      | 2     | Problema em teclado ou receptor do barramento | 333               |
|      | 3     | Tamper do teclado                             | 145               |
| V 1  | 4     | Anulação temporária de zona                   | 570               |
| X= 1 | 5     | Anulação por disparo                          | 573               |
|      | 6     | Falha na rede elétrica                        | 301               |
|      | 7     | Bateria principal baixa ou em curto-circuito  | 302               |
|      | 8     | Bateria principal ausente ou invertida        | 311               |
|      | 1     | Sobrecarga na saída auxiliar                  | 300               |
|      | 2     | Corte ou curto-circuito na sirene             | 321               |
|      | 3     | Falha na linha telefônica                     | 351               |
| X= 2 | 4     | Bateria baixa de sensor sem fio               | 384               |
|      | 5     | Desativação via computador ou telefone        | 407               |
|      | 6     | N/A                                           | 403               |
|      | 7     | N/A                                           | 408               |
|      | 8     | Emergência Médica                             | 100               |

|      | Tecla | Evento interno                                 | Código Contact-ID |
|------|-------|------------------------------------------------|-------------------|
| X= 3 | 1     | Disparo ou pânico de incêndio                  | 110               |
|      | 2     | Senha de coação                                | 121               |
|      | 3     | Pânico silencioso                              | 122               |
|      | 4     | Pânico audível ou silencioso                   | 120               |
|      | 5     | Reset pelo modo de programação                 | 305               |
|      | 6     | Alteração da programação do painel             | 306               |
|      | 7     | Falha ao comunicar evento                      | 354               |
|      | 8     | Senha incorreta                                | 461               |
| X= 4 | 1     | Acesso remoto pelo software de download/upload | 410               |
|      | 2     | Falha no download                              | 413               |
|      | 3     | Teste manual                                   | 601               |
|      | 4     | Teste periódico                                | 602               |
|      | 5     | Solicitação de manutenção                      | 616               |
|      | 6     | Reset do buffer de eventos                     | 621               |
|      | 7     | Log de eventos cheio                           | 624               |
|      | 8     | Data e hora foram reiniciadas                  | 625               |

### 23.2. Eventos tipo fechamento

[Prog] + [9]1 + [X] + [Enter]

|      | Tecla | Evento interno                                               | Código Contact-ID |
|------|-------|--------------------------------------------------------------|-------------------|
| X= 0 | 1     | Ativação pelo usuário                                        | 401               |
|      | 2     | Ativação parcial                                             | 456               |
|      | 3     | Restauração disparo de zona                                  | 130               |
|      | 4     | Restauração disparo de zona 24h                              | 133               |
|      | 5     | Restauração disparo silencioso                               | 146               |
|      | 6     | Restauração disparo perimetral                               | 131               |
|      | 7     | Restauração corte da fiação dos sensores                     | 371               |
|      | 8     | Restauração curto-circuito na fiação dos sensores            | 372               |
| X= 1 | 1     | Restauração tamper do sensor                                 | 383               |
|      | 2     | Restauração Problema em teclado ou receptor do<br>barramento | 333               |
|      | 3     | Restauração Tamper do teclado                                | 145               |
|      | 4     | N/A                                                          | 570               |
|      | 5     | N/A                                                          | 573               |
|      | 6     | Restauração Falha na rede elétrica                           | 301               |
|      | 7     | Restauração Bateria principal baixa ou em curto-circuito     | 302               |
|      | 8     | Restauração Bateria principal ausente ou invertida           | 311               |

|      | Tecla | Evento interno                                | Código Contact-ID |
|------|-------|-----------------------------------------------|-------------------|
| X= 2 | 1     | Restauração Sobrecarga na saída auxiliar      | 300               |
|      | 2     | Restauração Corte ou curto-circuito na sirene | 321               |
|      | 3     | Restauração linha telefônica                  | 351               |
|      | 4     | Restauração Bateria baixa de sensor sem fio   | 384               |
|      | 5     | Ativação via computador ou telefone           | 407               |
|      | 6     | Autoativação                                  | 403               |
|      | 7     | Ativação por uma tecla                        | 408               |
|      | 8     | N/A                                           | 100               |
| X= 3 | 1     | Restauração de incêndio                       | 110               |
|      | 2     | N/A                                           | 121               |
|      | 3     | N/A                                           | 122               |
|      | 4     | N/A                                           | 120               |
|      | 5     | N/A                                           | 305               |
|      | 6     | N/A                                           | 306               |
|      | 7     | N/A                                           | 354               |
|      | 8     | N/A                                           | 461               |

### 24. Reset do sistema

### 24.1. Reset temporário da senha master e do instalador

- 1. Desligue a central da rede AC e da bateria;
- 2. Coloque os bornes onde se liga a sirene em curto-circuito;
- 3. Ligue a central na rede AC ou na bateria;
- 4. Por 30 segundos a senha master voltará a ser 1234 e a senha do instalador voltará a ser 9090.

### 24.2. Reset do sistema pelo modo de programação

Para realizar as configurações a seguir entre no modo de programação utilizando a senha do instalador (ver 7. Comando para entrar e sair do modo de programação na página 20).

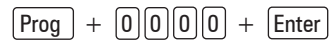

**Obs.:** retorna as configurações de senhas do instalador e senha master e todas as programações de fábrica. As senhas secundárias são apagadas.

### Reset dos eventos pendentes

**Obs.:** o reset pelo modo de programação apaga toda a programação efetuada na sua central de alarme (inclusive as senhas e os telefones), e cancela a reportagem dos eventos pendentes.

**Atenção:** a tecnologia de comunicação sem fio, quando exposta a ambientes com radiação de potência elevada, pode sofrer interferências e ter seu desempenho prejudicado, por exemplo: locais próximos a torres de TV, estações de rádio AM/FM, estações de rádio amadores, etc. Aconselha-se a utilização de conexões mistas para se obter maior segurança.

### Termo de garantia

Fica expresso que esta garantia contratual é conferida mediante as seguintes condições:

| Nome do cliente:       |              |
|------------------------|--------------|
| Assinatura do cliente: |              |
| Nº da nota fiscal:     |              |
| Data da compra:        |              |
| Modelo:                | N° de série: |
| Revendedor:            |              |
|                        |              |

### "Este produto requer instalação por profissional treinado pela fábrica ou canal especializado".

- 1. Todas as partes, peças e componentes do produto são garantidos contra eventuais vícios de fabricação, que porventura venham a apresentar, pelo prazo de 1 (um) ano, sendo este prazo de 3 (três) meses de garantia legal mais 9 (nove) meses de garantia contratual –, contado a partir da data da compra do produto pelo Senhor Consumidor, conforme consta na nota fiscal de compra do produto, que é parte integrante deste Termo em todo o território nacional. Esta garantia contratual compreende a troca gratuita de partes, peças e componentes que apresentarem vício de fabricação, incluindo as despesas com a mão de obra utilizada nesse reparo. Caso não seja constatado vício de fabricação, e sim vício(s) proveniente(s) de uso inadequado, o Senhor Consumidor arcará com essas despesas.
- 2. A instalação do produto deve ser feita de acordo com o Manual do Produto e/ou Guia de Instalação. Caso seu produto necessite a instalação e configuração por um técnico capacitado, procure um profissional idôneo e especializado, sendo que os custos desses serviços não estão inclusos no valor do produto.
- 3. Constatado o vício, o Senhor Consumidor deverá imediatamente comunicar-se com o Serviço Autorizado mais próximo que conste na relação oferecida pelo fabricante somente estes estão autorizados a examinar e sanar o defeito durante o prazo de garantia aqui previsto. Se isso não for respeitado, esta garantia perderá sua validade, pois estará caracterizada a violação do produto.
- 4. Na eventualidade de o Senhor Consumidor solicitar atendimento domiciliar, deverá encaminhar-se ao Serviço Autorizado mais próximo para consulta da taxa de visita técnica. Caso seja constatada a necessidade da retirada do produto, as despesas decorrentes, como as de transporte e segurança de ida e volta do produto, ficam sob a responsabilidade do Senhor Consumidor.
- 5. A garantia perderá totalmente sua validade na ocorrência de quaisquer das hipóteses a seguir: a) se o vício não for de fabricação, mas sim causado pelo Senhor Consumidor ou por terceiros estranhos ao fabricante; b) se os danos ao produto forem oriundos de acidentes, sinistros, agentes da natureza (raios, inundações, desabamentos, etc.), umidade, tensão na rede elétrica (sobretensão provocada por acidentes ou flutuações excessivas na rede), instalação/uso em desacordo com o manual do usuário ou decorrentes do desgaste natural das partes, peças e componentes; c) se o produto tiver sofrido influência de natureza química, eletromagnética, elétrica ou animal (insetos, etc.); d) se o número de série do produto tiver sido adulterado ou rasurado; e) se o aparelho tiver sido violado.
- 6. Esta garantia não cobre perda de dados, portanto, recomenda-se, se for o caso do produto, que o Consumidor faça uma cópia de segurança regularmente dos dados que constam no produto.
- 7. A Intelbras não se responsabiliza pela instalação deste produto, e também por eventuais tentativas de fraudes e/ou sabotagens em seus produtos. Mantenha as atualizações do software e aplicativos utilizados em dia, se for o caso, assim como as proteções de rede necessárias para proteção contra invasões (hackers). O equipamento é garantido contra vícios dentro das suas condições normais de uso, sendo importante que se tenha ciência de que, por ser um equipamento eletrônico, não está livre de fraudes e burlas que possam interferir no seu correto funcionamento.
- 8. Após sua vida útil, o produto deve ser entregue a uma assistência técnica autorizada da Intelbras ou realizar diretamente a destinação final ambientalmente adequada evitando impactos ambientais e a saúde. Caso prefira, a pilha/bateria assim como demais eletrônicos da marca Intelbras sem uso, pode ser descartado em qualquer ponto de coleta da Green Eletron (gestora de resíduos eletroeletrônicos a qual somos associados). Em caso de dúvida sobre o processo de logística reversa, entre em contato conosco pelos telefones (48) 2106-0006 ou 0800 704 2767 (de segunda a sexta-feira das 08 ás 20h e aos sábados das 08 ás 18h) ou através do e-mail suporte@intelbras.com.br.
- 9. LGPD Lei Geral de Proteção de Dados Pessoais: esse produto faz tratamento de dados pessoais e a Intelbras possui o acesso aos dados a partir deste produto, nos termos da Política de Privacidade Intelbras.

Sendo estas as condições deste Termo de Garantia complementar, a Intelbras S/A se reserva o direito de alterar as características gerais, técnicas e estéticas de seus produtos sem aviso prévio.

Todas as imagens deste manual são ilustrativas.

Produto beneficiado pela Legislação de Informática.

Windows, Windows XP, Windows Vista e Windows 7 e Internet Explorer são marcas registradas ou marcas comerciais da Microsoft Corporation nos Estados Unidos ou em outros países ou regiões. Linux é uma marca registrada de Linus Torvalds.

## intelbras

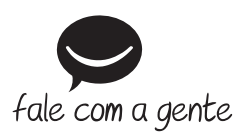

Suporte a clientes: (2) (48) 2106 0006 Fórum: forum.intelbras.com.br Suporte via chat: chat.intelbras.com.br Suporte via e-mail: suporte@intelbras.com.br SAC: 0800 7042767

Onde comprar? Quem instala?: 0800 7245115

Produzido por: Intelbras S/A – Indústria de Telecomunicação Eletrônica Brasileira Rodovia BR 459, km 124, nº 1325 – Distrito Industrial – Santa Rita do Sapucaí/MG – 37540-000 CNPJ 82.901.000/0016-03 – www.intelbras.com.br

01.22 Indústria brasileira